# Ion Ratio Feature in Skyline 20.2

Nicholas Shulman

July 14, 2020

#### Requirements

- Be able to designate certain transitions as "Qualitative"
- Calculate the ratio of the qualitative transition peak areas to the quantitative peak areas
- Calculate the target ion ratio as the average of the ion ratios of the non-excluded external standards
- Specify ion ratio threshold that Skyline uses to indicate whether criteria passed or failed

## Designating transitions as "Qualitative"

- In Skyline, users can already right-click on transitions to mark them as nonquantitative
- Non quantitative transitions show up in the Targets tree as grey

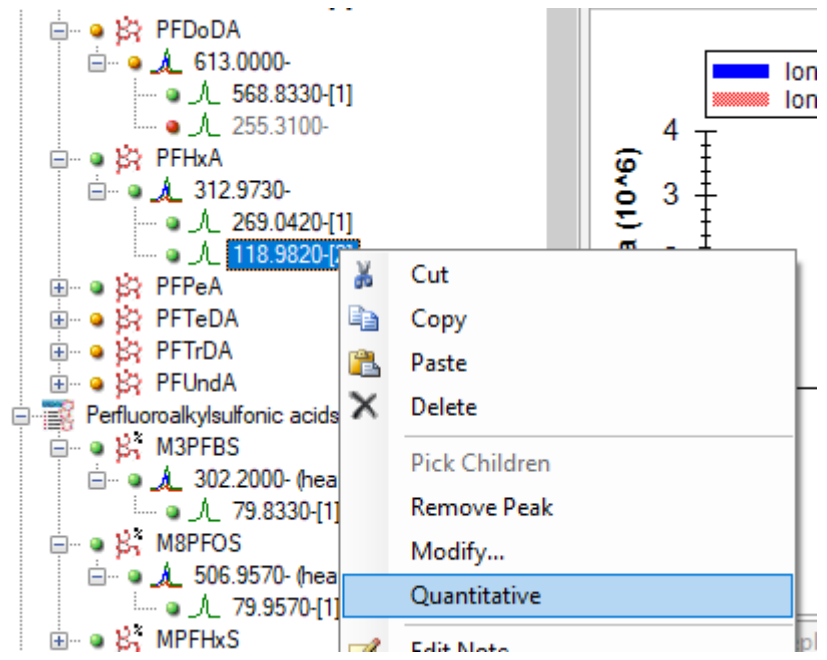

## Specifying Ion Ratio Threshold

- Users will be able to specify the ion ratio threshold on the Quantification tab of the Molecule or Peptide settings dialog
- If it turns out that users need to specify different ion ratio thresholds for different molecules, then we might add a ExplicitQuantificationSettings thing to the Document Grid where all items on the quantification dialog can be overridden per molecule.

| Molecule Settings                              | × |
|------------------------------------------------|---|
| Prediction Library Labels Quantification       |   |
| Regression <u>fi</u> t:                        |   |
| Linear ~                                       |   |
| Ratio to Heavy ~                               |   |
| Regression weighting:                          |   |
| MS level                                       |   |
| All                                            |   |
| Units<br>ng/L                                  |   |
| Figures of merit                               |   |
| Max LOQ bias:      Max LOQ CV:        %      % |   |
| Calculate LOD by:                              |   |
| lon ratio threshold:                           |   |
| OK Cancel                                      |   |

#### Target Ion Ratio column

- There will be a new "Target Ion Ratio" column available in the document grid under the "Figures of Merit" object.
- The Target Ion Ratio is the average of the Ion Ratio values across all of the non-excluded external standards.

| olumns Filter |                                                                                                    |     |                               |  |
|---------------|----------------------------------------------------------------------------------------------------|-----|-------------------------------|--|
|               | Standard Type<br>Retention Time Calculator Score<br>Predicted Retention Time<br>Average Measured Retention Time<br>Explicit Retention Time Window<br>Nomalization Method<br>Molecule Note<br>Molecule Locator<br>Internal Standard Concentration<br>Concentration Multiplier<br>Calibration Curve<br>Figures Of Merit<br># Limit Of Detection<br># Limit Of Quantification<br># Target Ion Ratio<br>InChiKey<br>CAS | < > | Replicate<br>Target Ion Ratio |  |

#### Ion Ratio Result columns

- "Peptide Results" already has a group of columns called "Quantification"
- There will be two new columns under "Quantification": "Ion Ratio" and "Ion Ratio Status"
- Ion Ratio shows the ratio of the non-quantitative transition areas to the quantitative transition areas
  Customize Report
- Ion Ratio Status shows "pass" or "fail" depending on whether the ion ratio is within the Ion Ratio Threshold of the Target Ion Ratio

| Columns    Filter      Image: Product of the state of the state | < | Molecule<br>Replicate<br>Target Ion Ratio<br>Ion Ratio<br>Ion Ratio Status | ×<br>₽ |
|----------------------------------------------------------------------------------------------------|---|----------------------------------------------------------------------------|--------|
| Pivot Replicate Name Pivot Isotope Label                                                                                                    |   | ОК                                                                         | Cancel |

×

88-

# Viewing ion ratio results in the Document Grid

| Document Grid: QualitativeMeasurements |               |                 |                     |                |                     |    |   |
|----------------------------------------|---------------|-----------------|---------------------|----------------|---------------------|----|---|
| Report                                 | ts + 💭 + 🕅 🔍  | 1 of 261        | 🕨 🕨 🔀 🖻             | Export Action  | s 👻 Find:           | Aa |   |
|                                        | Molecule      | Replicate       | Target Ion<br>Ratio | Ion Ratio      | lon Ratio<br>Status |    | ^ |
|                                        | <u>PFHxA</u>  | <u>1ng B1A</u>  | 0.038               | 0.068505935483 | fail                |    |   |
|                                        | <u>PFHxA</u>  | <u>5ng B1A</u>  | 0.038               | 0.059449828137 | fail                |    |   |
|                                        | <u>PFHxA</u>  | <u>10ng B1A</u> | 0.038               | 0.032770802669 | pass                |    |   |
|                                        | <u>PFHxA</u>  | <u>25ng B1</u>  | 0.038               | 0.026108132635 | fail                |    |   |
|                                        | <u>PFHxA</u>  | <u>50ng B1</u>  | 0.038               | 0.040753244741 | pass                |    |   |
|                                        | <u>PFHxA</u>  | <u>100ng B1</u> | 0.038               | 0.031346679470 | pass                |    |   |
|                                        | <u>PFHxA</u>  | <u>250ng B1</u> | 0.038               | 0.029705174960 | fail                |    |   |
|                                        | <u>PFHxA</u>  | 500ng B1        | 0.038               | 0.026668186362 | fail                |    |   |
|                                        | <u>PFHxA</u>  | 1,000ng B1      | 0.038               | 0.026328319637 | fail                |    |   |
|                                        | <u>PFTeDA</u> | <u>1ng B1A</u>  | 0                   | 0              | pass                |    |   |
|                                        | <u>PFTeDA</u> | <u>5ng B1A</u>  | 0                   | 0              | pass                |    |   |
|                                        |               |                 | -                   | -              |                     |    | Y |